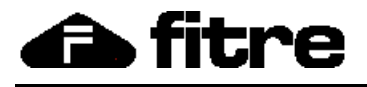

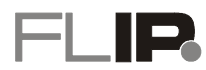

# SOMMARIO

| FLIP SYNC TOOL                            | 2  |
|-------------------------------------------|----|
| Installazione                             |    |
| Impostazioni                              | 5  |
| ,<br>Parametri PBX                        | 5  |
| Opzioni di avvio                          | 6  |
| Sincronizzazione                          | 7  |
| Impostazioni                              | 7  |
| Importazione / Esportazione               | 11 |
| Servizi                                   | 13 |
| Opzioni di log                            | 14 |
| Sincronizzazione della rubrica di sistema | 15 |

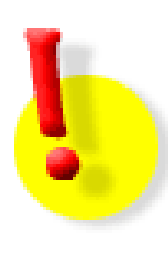

# DOCUMENTAZIONE SISTEMA FLIP

La documentazione completa ed aggiornata per l'installazione e l'uso di tutti i prodotti del sistema Fitre FLIP è disponibile per il download all'indirizzo:

http://download.fitre.info/flip/index.htm

# FLIP SYNC TOOL

*Flip Sync Tool* è una piccola *utility* che permette di sincronizzare le rubriche telefoniche del centralino FLIP con una rubrica di Microsoft<sup>™</sup> Office Outlook oppure con la rubrica di Gmail.

L'applicazione consente di sincronizzare sia la rubrica di sistema (pubblica) che le singole rubriche personali di ciascun utente del sistema FLIP.

| 😂 Flip Sync T                      | ool (Versione: 1.       | 1.10)                    | ×                      |
|------------------------------------|-------------------------|--------------------------|------------------------|
| Impostazioni<br>Parametri          | Sincronizzazione<br>PBX | ImportazioneEsportazione | Servizi Opzioni di log |
| IP\URL:                            | http:/                  | //192.168.1.250          |                        |
| Porta:                             | 5002                    | Timeout (s               | sec): 30               |
| Nome uten                          | te:                     |                          |                        |
| Password:                          |                         |                          | Verifica connessione   |
| Opzioni di a                       | avvio                   |                          |                        |
| Avvia applicazione automaticamente |                         |                          |                        |
| Esegui nella                       | Windows Tray            |                          |                        |

L'applicazione può restare attiva in background e procedere automaticamente e periodicamente alla sincronizzazione fra le rubriche.

Il software è compatibile con i sistemi operativi Windows™ XP, Vista e 7.

*Flip Sync Tool* presenta 5 finestre di configurazione nelle quali impostare i parametri necessari per il corretto collegamento tra il centralino FLIP e Microsoft<sup>™</sup> Office Outlook<sup>1</sup> / Gmail.

<sup>&</sup>lt;sup>1</sup> D'ora in avanti, per maggiore semplicità, Microsoft™ Office Outlook verrà indicato con il solo nome "Outlook".

INSTALLAZIONE

Per installare il software, fare doppio clic sul file "*FlipSyncToolSetup.msi*" e seguire le istruzioni riportate in ciascuna schermata.

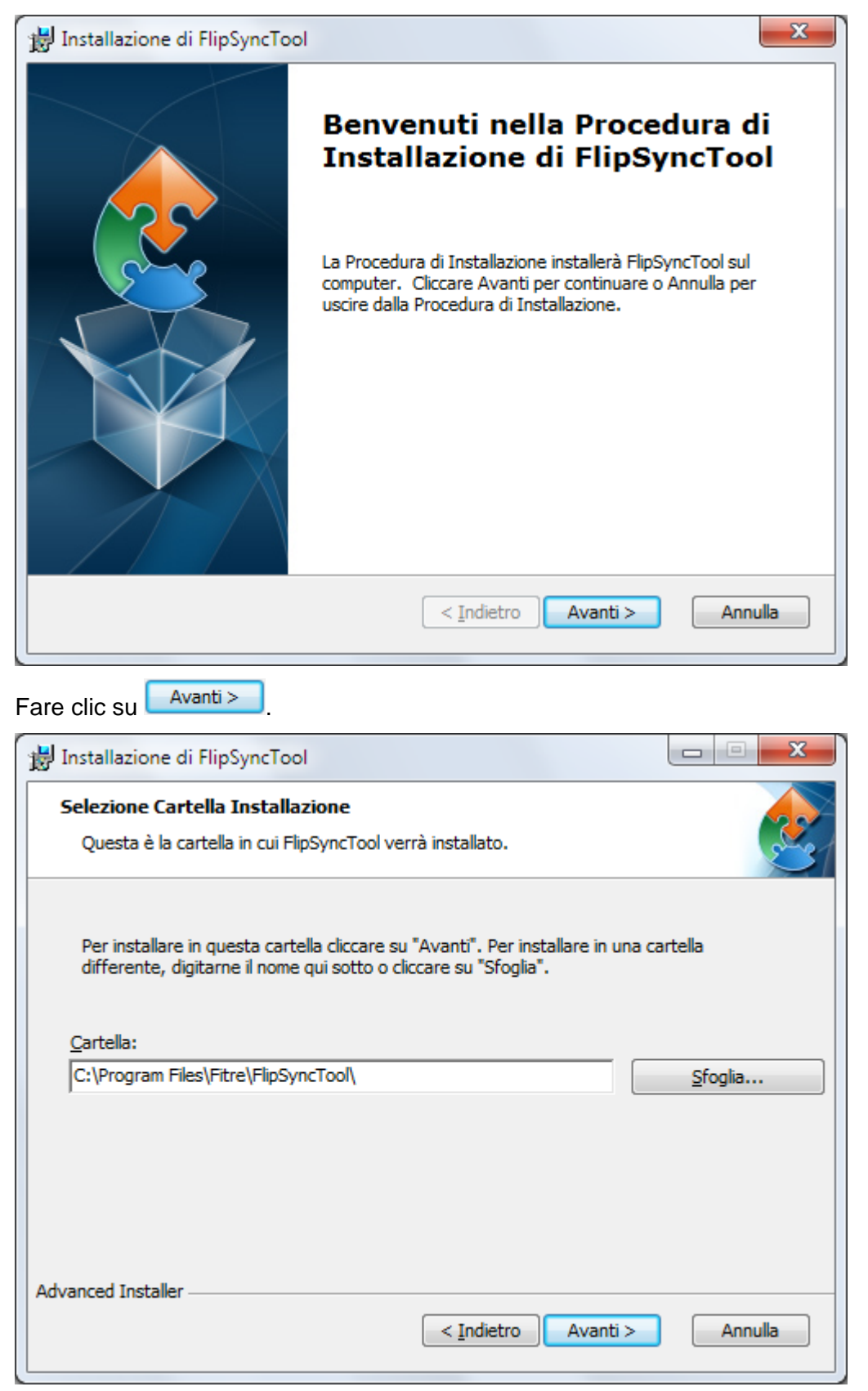

Se il percorso di installazione non verrà modificato, *Flip Sync Tool* sarà installato nella cartella: **"C:\Program Files\Fitre\FlipSyncTool"**; qualora si desiderassa modificare il percorso d'installazione, fare clic sul pulsante <u>Sfoglia...</u>

# Guida di riferimento

| Fare clic su Avanti >                                                                      |                                                                                                    |
|--------------------------------------------------------------------------------------------|----------------------------------------------------------------------------------------------------|
| 👸 Installazione di FlipSyncToo                                                             |                                                                                                    |
| Pronto per l'installazione<br>La Procedura di Installazione                                | e è pronta a cominciare l'installazione FlipSyncTool                                                                      |
| Cliccare sul pulsante Installa<br>modificare le impostazioni di<br>uscire dalla procedura. | per cominciare l'installazione. Se si desidera rivedere o<br>installazione, cliccare su Indietro. Cliccare su Annulla per |
| Advanced Installer                                                                         | < Indietro Installa Annulla                                                                                               |
| Fare clic su Installa.                                                                     |                                                                                                    |
| 波 Installazione di FlipSyncToo                                                             |                                                                                                    |
|                                                                                            | Completamento Procedura di<br>Installazione di FlipSyncTool                                                               |
|                                                                                            | Cliccare sul pulsante Termina per uscire dalla Procedura di<br>Installazione.                                             |
|                                                                                            | < Indietro Iermina Annulla                                                                                                |
|                                                                                            |                                                                                                    |

# **I**MPOSTAZIONI

| C Flip Sync Tool (Versione: 1.1.10) |                   |                          |          |                |
|-------------------------------------|-------------------|--------------------------|----------|----------------|
| Impostazioni                        | Sincronizzazione  | ImportazioneEsportazione | Servizi  | Opzioni di log |
| Parametri                           | PBX               |                          |          |                |
| IP\URL:                             | http:/            | //192.168.2.25           |          |                |
| Porta:                              | 5002              | Timeout (s               | ec):     | 30             |
| Nome uten                           | te: Interr        | no 101                   |          |                |
| Password:                           | ****              |                          | Verifica | connessione    |
| Opzioni di a                        | ivvio             |                          |          |                |
| Avvia applic                        | azione automatica | mente                    |          |                |
| Esegui nella                        | Windows Tray      |                          |          |                |
|                                     |                   |                          |          |                |

# Parametri PBX

#### IP / URL

Inserire l'indirizzo IP (o l'URL) del centralino FLIP a cui Flip Sync Tool si deve connettere.

In alternativa, è anche possibile premere il pulsante avviando la procedura di **ricerca automatica** del PBX sulla rete locale; il software effettuerà una scansione della rete LAN per ricercare il centralino FLIP a cui connettersi, visualizzando la seguente finestra:

| Flip Sync Tool Rice | rca in corso                     |  |
|---------------------|----------------------------------|--|
|                     | Ricerco un PBX nella rete locale |  |
|                     |                                  |  |

Qualora sulla rete locale siano presenti uno o più centralini FLIP, l'applicazione mostrerà una finestra che permetterà all'utente di selezionare, tramite un menù a tendina, il PBX per la connessione con *Flip Sync Tool*:

| S | eleziona il PBX a cui connetterti              |
|---|------------------------------------------------|
|   | Sono stati rilevati più PBX sulla rete locale. |
|   | Seleziona un PBX dalla lista.                  |
|   | http://192.168.2.25                            |
|   | http://192.168.2.25                            |
|   | Nttp://192.168.2.32                            |
| L |                                                |

Selezionare il PBX desiderato e confermare la scelta facendo clic sul pulsante di conferma

# Porta

Impostare la porta TCP per la connessione al centralino FLIP.

Nota: si consiglia di non modificare il valore presente di default a meno di particolari esigenze o impedimenti.

## Timeout (sec.)

Rappresenta l'intervallo di tempo a disposizione del software per ricercare automaticamente, sulla rete LAN, un centralino FLIP a cui connettersi. Una volta trascorso l'intervallo di tempo preimpostato senza il rilevamento di alcun PBX, il software terminerà la procedura di ricerca.

## Nome utente

E' il nome associato al proprio interno, così come definito nella pagina di programmazione **Nome degli interni** del centralino FLIP; insieme alla **Password** rappresenta le credenziali per autenticarsi sul centralino FLIP con il proprio account utente.

**Nota:** qualora si desiderasse sincronizzare la rubrica interna di sistema con Outlook oppure con la rubrica di Gmail, inserire "**admin**" come Nome utente. Per maggiori informazioni si veda il paragrafo "Sincronizzazione della rubrica di sistema" a pag. 15.

## Password

E' il codice PIN dell'utente, definibile nella pagina di programmazione **Codice PIN utenti** del centralino FLIP; insieme al **Nome utente** rappresenta le credenziali per autenticarsi sul centralino FLIP con il proprio account utente.

**Nota:** qualora si desiderasse sincronizzare la rubrica interna di sistema con Outlook oppure con la rubrica di Gmail, inserire "**1000**"(default) come Password. Per maggiori informazioni si veda il paragrafo "Sincronizzazione della rubrica di sistema" a pag. 15.

# Verifica connessione

Dopo aver completato l'inserimento dei parametri, fare clic sul pulsante <u>Verifica connessione</u> per testare se la connessione tra *Flip Sync Tool* ed il centralino FLIP va a buon fine. In caso positivo verrà mostrata una finestra analoga a quella sotto indicata:

| Flip Sync Tool                                           | ×  |
|----------------------------------------------------------|----|
| Connessione<br>Platform: UCS 01- SW Version: 13.683 (IT) |    |
|                                                          | ОК |

In caso di errore ricontrollare i parametri precedentemente impostati.

## Opzioni di avvio

## Avvia applicazione automaticamente

Consente di scegliere se *Flip Sync Tool* debba essere eseguito in maniera automatica ogni volta che il PC effettua l'avvio del sistema operativo.

# Esegui nella Windows Tray

Permette si selezionare se mostrare l'icona del software nella taskbar di Windows®.

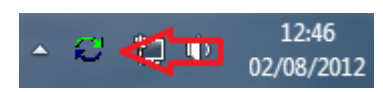

Se l'opzione è attiva, facendo clic sulla in alto a destra, l'applicazione non verrà terminata ma sarà minimizzata nella Windows Tray.

Facendo clic sull'icona, tramite il tasto destro del mouse, sarà pertanto possibile lanciare l'applicazione, avviare la sincronizzazione o accedere allo **User Portal** (si veda il paragrafo *Servizi* a pag. 13):

# SINCRONIZZAZIONE

| C Flip Sync Tool (Versione: 1.1.10) |                  |                             |          |                |
|-------------------------------------|------------------|-----------------------------|----------|----------------|
| Impostazioni                        | Sincronizzazione | ImportazioneEsportazione    | Servizi  | Opzioni di log |
| Impostazior                         | ni               |                             |          |                |
| Utilizza rubric                     | a PBX:           | Interno 101                 |          | -              |
| Sincronizza co                      | on:              | Outlook                     |          | -              |
| Cartella Outlo                      | pok:             | \\Personal Folders\Contacts |          |                |
| Direzione di si                     | incronizzazione: | Aggiorna entrambi           |          | •              |
| In caso di cor                      | nflitto:         | Usa PBX                     |          | •              |
| Sincronizzazio                      | one automatica:  | Disabilitata 🔻 Pro          | grammazi | Ogni giorno 🔻  |
|                                     | [                | Avvia!                      |          |                |

#### Impostazioni

## Utilizza rubrica PBX

Questo campo mostra il nome dell'utente che sincronizzerà il proprio database dei contatti di Outlook e/o i contatti del proprio account Gmail con la rubrica personale del centralino FLIP.

Il nome presente nel menù a tendina corrisponde al *Nome utente* configurato nella pagina Impostazioni →Parametri PBX.

#### Sincronizza con

E' possibile scegliere se *Flip Sync Tool* debba sincronizzarsi con il database dei contatti di **Outlook** o con i contatti del proprio account **Gmail**.

#### Cartella Outlook / Cartella Gmail

Impostare il percorso della cartella in cui risiedono i contatti di Outlook oppure quelli dell'account di Gmail.

Qualora sia stato scelto di sincronizzare il database dei contatti di Outlook, fare clic sul pulsante .... e nella finestra che viene mostrata, selezionare la cartella dei contatti:

# Guida di riferimento

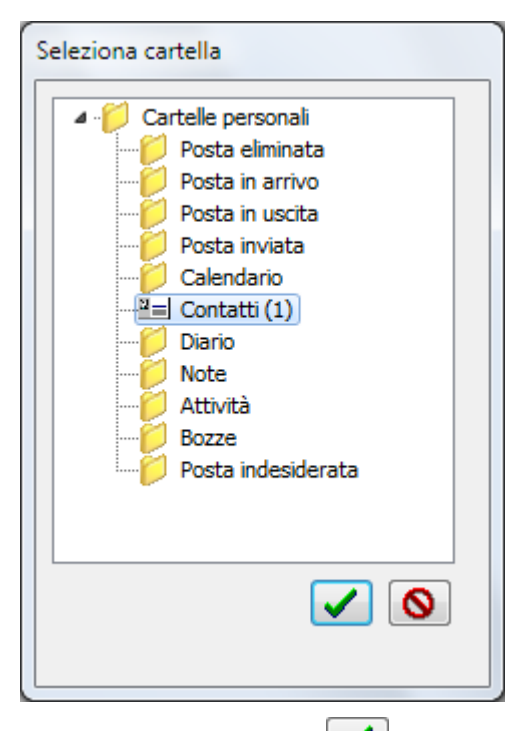

Fare clic sul pulsante e per confermare le impostazioni e chiudere la finestra di selezione; nella casella **Cartella Outlook** verrà mostrato il percorso della cartella dei contatti di Outlook.

Qualora, invece, si sia scelto di sincronizzare i contatti del proprio account Gmail, fare clic sul pulsante e nella finestra che viene mostrata, inserire le credenziali (indirizzo e-mail e password) per eseguire l'autenticazione al proprio account Gmail:

| Definisci i para | metri di aut | enticazione di Gmail |  |
|------------------|--------------|----------------------|--|
| Email:           | antonio.re   | ossi@gmail.com       |  |
| Password:        | *******      | ***                  |  |
|                  |              | $\bigcirc$           |  |
|                  |              |                      |  |

Se i parametri dell'account sono corretti, verrà mostrata una finestra in cui selezionare il database dei contatti:

| Seleziona cartella          |
|-----------------------------|
| Gruppi di contatti su Gmail |
|                             |

# Flip Sync Tool

Fare clic sul pulsante e per confermare le impostazioni e chiudere la finestra di selezione; nella casella **Cartella Gmail**, verrà mostrato il percorso in cui sono presenti i contatti del proprio account Gmail.

# Direzione di sincronizzazione

Sono disponibili 5 opzioni per la sincronizzazione dei contatti:

- Aggiorna entrambi: la sincronizzazione dei contatti avviene in maniera bidirezionale; vengono aggiornati sia i contatti presenti nella rubrica personale del centralino FLIP che quelli presenti nel database dei contatti di Outlook o nell'account di Gmail.
- Aggiorna da PBX a Outlook / Gmail: i contatti presenti nella rubrica personale del centralino FLIP vengono copiati nel database di Outlook o nell'account di Gmail.
- Aggiorna da Outlook / Gmail a PBX: i contatti presenti nel database di Outlook o nell'account di Gmail vengono copiati nella rubrica personale del centralino FLIP.
- Aggiorna e sostituisci da Outlook / Gmail a PBX: i contatti presenti nel database di Outlook o nell'account di Gmail vengono copiati sostituendo quelli eventualmente presenti nella rubrica personale del centralino FLIP.
- Aggiorna e sostituisci da PBX a Outlook / Gmail: i contatti presenti nella rubrica personale del centralino FLIP vengono copiati sostituendo quelli eventualmente presenti nel database di Outlook o nell'account di Gmail.

## In caso di conflitto

Se, dopo aver eseguito una sincronizzazione con l'opzione **Aggiorna entrambi**, si verificasse un conflitto tra i contatti presenti nel database di Outlook (oppure tra i contatti del proprio account Gmail) ed i contatti presenti nella rubrica del centralino FLIP, è possibile selezionare se utilizzare quelli della rubrica interna del PBX oppure quelli di Outlook (o Gmail).

## Sincronizzazione automatica

Selezionare se *Flip Sync Tool* debba effettuare la sincronizzazione dei contatti in maniera automatica **(Abilitata)** oppure manuale **(Disabilitata)** con il centralino FLIP.

## Intervallo

Qualora sia stata impostata la **sincronizzazione automatica**, selezionare la frequenza con cui Flip Sync Tool si sincronizza con il centralino FLIP; le opzioni disponibili sono: **ogni ora**, **ogni giorno** o **ogni settimana**.

# Avvia

Una volta impostata la **sincronizzazione manuale**, fare clic sul pulsante **Avvia!** per dare inizio alla procedura di sincronizzazione dei contatti con il centralino FLIP.Verrà visualizzata una finestra di avvertimento che informerà l'utente che in caso di prima sincronizzazione è consigliabile effettuare un backup delle rubriche o dei database prima di procedere alla loro sincronizzazione.

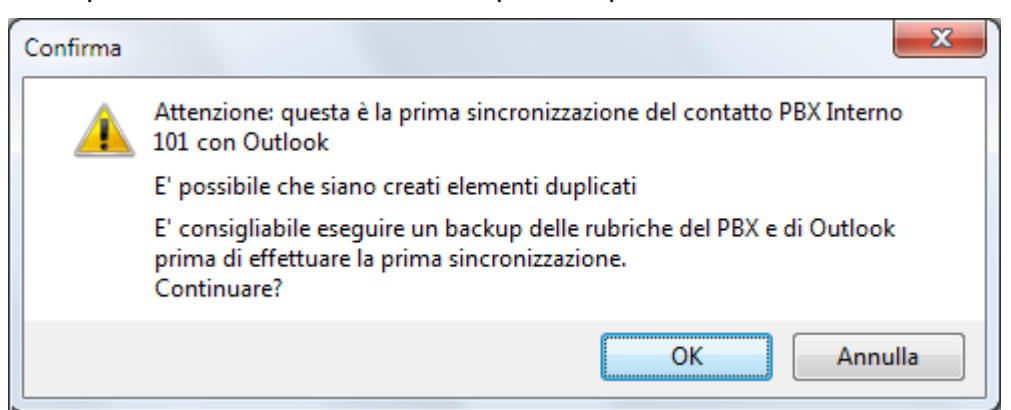

Fare clic sul pulsante ok per completare la procedura di sincronizzazione; al termine dell'operazione, verrà mostrata una finestra con il riepilogo delle operazioni eseguite.

| Flip Sync Tool                                                                      | ×        |
|-------------------------------------------------------------------------------------|----------|
| Sincronizzazione avvenuta. 1 contatti aggiornati ne contatti aggiornati in Outlook. | I PBX. 1 |
|                                                                                     | ОК       |

Qualora non siano state apportate ulteriori modifiche alle rubriche o ai database, premendo nuovamente

| il pulsante verrà visualizzata la finestra sotto indic | pulsante Avvia! | verrà visualizzata la finestra sotto indicata. |
|--------------------------------------------------------|-----------------|------------------------------------------------|
|--------------------------------------------------------|-----------------|------------------------------------------------|

| Flip Sync Tool                              | ×                |
|---------------------------------------------|------------------|
| Sincronizzazione avvenuta. Nessun aggiornar | nento richiesto. |
|                                             | ОК               |

# **IMPORTAZIONE / ESPORTAZIONE**

| C Flip Sync Tool (Versione: 1. | 1.10)                    |         |         | x      |
|--------------------------------|--------------------------|---------|---------|--------|
| Impostazioni Sincronizzazione  | ImportazioneEsportazione | Servizi | Opzioni | di log |
| Utilizza rubrica PBX:          | Interno 1                | 101     |         | •      |
| Cancella la rubrica sul PB     | x                        |         |         |        |
| Importa i contatti da:         |                          | Outlook | •       |        |
| Esporta i contatti in:         |                          | Outlook | •       |        |
|                                |                          |         |         |        |

#### Utilizza rubrica PBX

Questo campo mostra il nome dell'utente che sincronizzerà il proprio database dei contatti di Outlook o i contatti del proprio account Gmail con la propria rubrica personale. Il nome presente nel menù a tendina corrisponde al *Nome utente* configurato nella pagina **Impostazioni** → **Parametri PBX**.

# Cancella la rubrica sul PBX

Facendo clic sul pulsante viene mostrata una finestra di avviso che richiederà conferma all'utente per la cancellazione di tutti i contatti presenti nella propria rubrica personale.

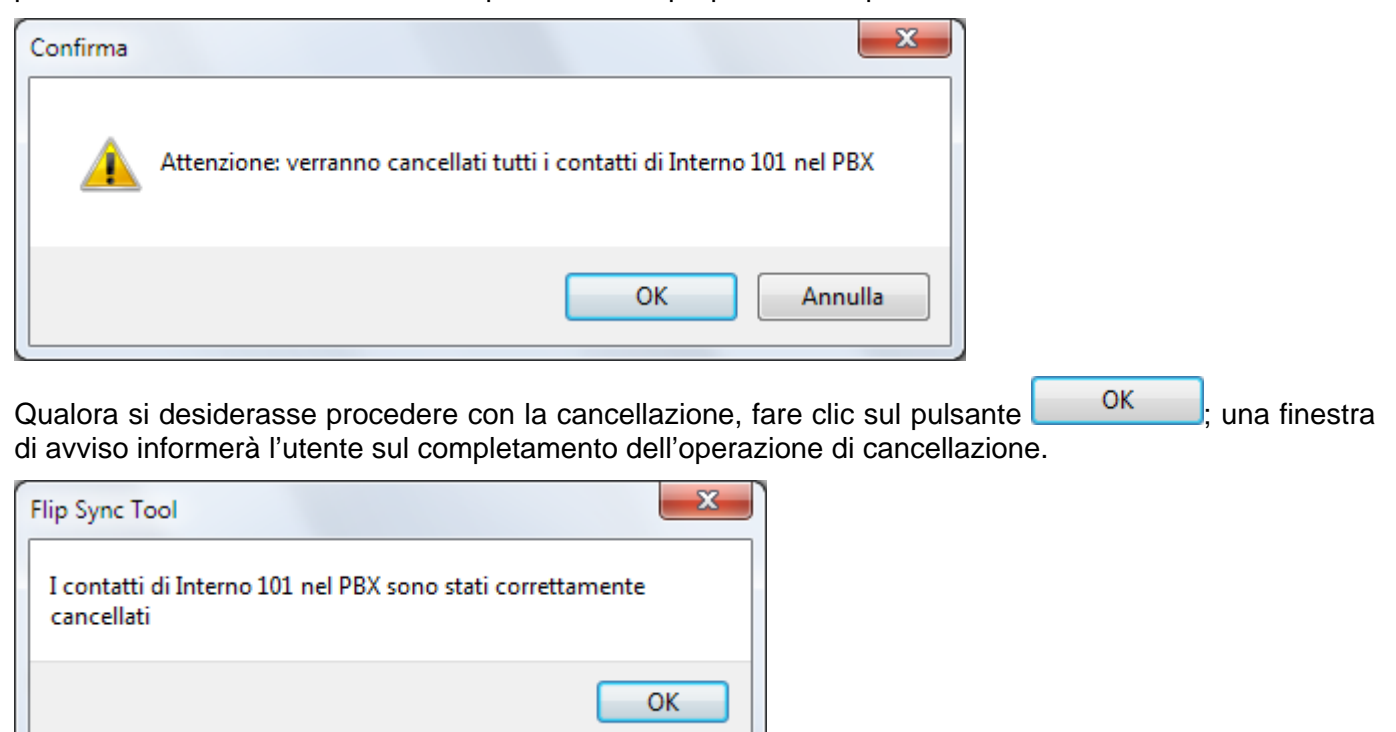

# Importa i contatti da

Il menù a tendina permette all'utente di scegliere fra 3 opzioni per importare i contatti nella propria rubrica personale:

- **Outlook:** l'importazione dei contatti avviene dal database dei contatti di Outlook.
- Gmail: l'importazione dei contatti avviene da un account Gmail.
- File (XML): l'importazione dei contatti avviene da un file con estensione .xml (extensible markup language).

Un messaggio di avviso informerà l'utente che i contatti presenti nella rubrica personale verranno cancellati.

| Confirma   | x                                                                           |
|------------|-----------------------------------------------------------------------------|
|            | Attenzione: verranno cancellati gli attuali contatti di Interno 101 nel PBX |
|            | OK Annulla                                                                  |
| Qualora si | decidesse di procedere, fare clic sul pulsante                              |

# Esporta i contatti in

Il menù a tendina permette all'utente di scegliere fra 4 opzioni per esportare i propri contatti personali:

- Outlook: i contatti vengono esportati nel database dei contatti di Outlook.
- Gmail: i contatti vengono esportati in un account Gmail.
- File (XML): i contatti vengono esportati in un file con estensione .xml (extensible markup language).
- File (CSV): i contatti vengono esportati in un file con estensione .csv (comma-separated values).

Un messaggio di avviso informerà l'utente che i contatti presenti nella rubrica personale sono stati esportati.

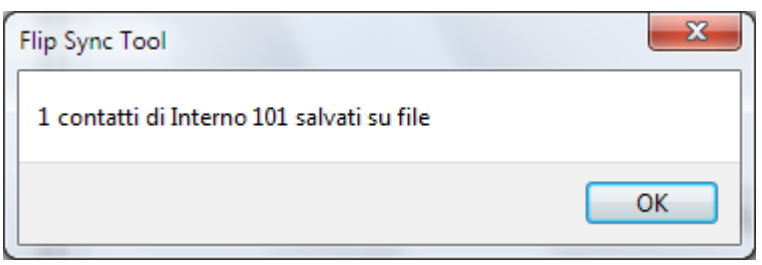

# Servizi

| C Flip Sync Tool (Versione: 1.1.10) |                  |                          |         |                |  |  |  |
|-------------------------------------|------------------|--------------------------|---------|----------------|--|--|--|
| Impostazioni                        | Sincronizzazione | ImportazioneEsportazione | Servizi | Opzioni di log |  |  |  |
| Accedi a                            | a User Portal    |                          |         |                |  |  |  |

# Accedi a User Portal

Facendo clic sul pulsante *I*, l'utente viene automaticamente indirizzato allo **User Portal** del centralino FLIP nel quale è possibile gestire:

- rubrica telefonica di sistema e personale
- caselle vocali
- deviazioni
- impostazioni d'utente (regolazione dei volumi, non disturbare, inoltro dei messaggi vocali, CLIP/CLIR, servizio sveglia, ecc.)
- programmazione dei tasti funzioni dei telefoni FLIP.T102 e FLIP.T116

Per maggiori informazioni sull'utilizzo dello **User Portal** e la gestione dei servizi utente si veda l'apposita guida di riferimento.

# **OPZIONI DI LOG**

| C Flip Sync Tool (Versione: 1.1.10) |                                     |                                 |                  |  |  |  |  |  |
|-------------------------------------|-------------------------------------|---------------------------------|------------------|--|--|--|--|--|
| Impostazioni                        | Sincronizzazione                    | ImportazioneEsportazione Serviz | i Opzioni di log |  |  |  |  |  |
|                                     |                                     |                                 |                  |  |  |  |  |  |
| Visualizza                          | a sincronizzazio                    | ni passate                      |                  |  |  |  |  |  |
| Cancella                            | Cancella log delle sincronizzazioni |                                 |                  |  |  |  |  |  |
| Disabilita                          | a Log esteso                        |                                 |                  |  |  |  |  |  |
| Cancella                            | dati di Log este                    | 50                              |                  |  |  |  |  |  |
|                                     |                                     |                                 |                  |  |  |  |  |  |
|                                     |                                     |                                 |                  |  |  |  |  |  |

# Visualizza sincronizzazioni passate

Facendo clic sul pulsante viene visualizzato un file di testo (.txt) che contiene la data e l'ora di ciascuna sincronizzazione effettuata tra il software *Flip Sync Tool* ed il centralino FLIP.

# Cancella log delle sincronizzazioni

Facendo clic sul pulsante si procede alla cancellazione del file di testo contenente tutte le informazioni relative alle sincronizzazioni effettuale.

## Abilita / Disabilita Log esteso

Facendo clic sul pulsante  $\checkmark$  è possibile abilitare o disabilitare la funzione di "Log esteso". Il "Log esteso" consente di visualizzare maggiori informazioni relative alle varie sincronizzazioni effettuate tra l'applicazione *Flip Sync Tool* ed il centralino FLIP.

# Cancella dati di Log esteso

Facendo clic sul pulsante si procede alla cancellazione dei dati salvati nei file di log esteso.

# SINCRONIZZAZIONE DELLA RUBRICA DI SISTEMA

Oltre alla possibilità di sincronizzare le rubriche personali di ciascun utente, *Flip Sync Tool* consente anche di sincronizzare la rubrica di sistema (pubblica) del centralino FLIP con la rubrica di Outlook oppure con quella di Gmail.

Nella pagina **Impostazioni** è sufficiente autenticarsi sul centralino FLIP utilizzando i parametri dell'account **Amministratore**, ovvero inserendo "admin" cone *Nome utente* e "**1000**" (default) come *Password*.

| C Flip Sync Tool (Versione: 1.1.10) |               |         |                 |            |          |                |  |
|-------------------------------------|---------------|---------|-----------------|------------|----------|----------------|--|
| Impostazioni                        | Sincronizzazi | one     | ImportazioneEsp | ortazione  | Servizi  | Opzioni di log |  |
| Parametri                           | PBX           |         |                 |            |          |                |  |
| IP\URL:                             | h             | ittp:// | 192.168.2.25    |            |          |                |  |
| Porta:                              | 5             | 002     |                 | Timeout (s | ec):     | 30             |  |
| Nome uten                           | te: a         | ıdmin   |                 |            |          |                |  |
| Password:                           | 3             | ***     |                 | (          | Verifica | connessione    |  |
| Opzioni di a                        | avvio         |         |                 |            |          |                |  |
| Avvia applicazione automaticamente  |               |         |                 |            |          |                |  |
| Esegui nella                        | Windows Tra   | у       |                 |            |          |                |  |
|                                     |               |         |                 |            |          |                |  |

Premere il pulsante Verifica connessione per testare la connessione tra *Flip Sync Tool* ed il centralino FLIP.

| Nel | campo  | Utilizza | rubrica | PBX | della | pagina | Sincronizzazione, | verrà | pertanto | indicata | la | voce |
|-----|--------|----------|---------|-----|-------|--------|-------------------|-------|----------|----------|----|------|
| Pub | blica. |          |         |     |       |        |                   |       |          |          |    |      |

| R | C Flip Sync Tool (Versione: 1.1.10) |                                                 |  |  |  |  |  |
|---|-------------------------------------|-------------------------------------------------|--|--|--|--|--|
|   | Impostazioni Sincronizzazione       | ImportazioneEsportazione Servizi Opzioni di log |  |  |  |  |  |
|   | Impostazioni                        |                                                 |  |  |  |  |  |
|   | Utilizza rubrica PBX:               | Pubblica                                        |  |  |  |  |  |
|   | Sincronizza con:                    | Outlook                                         |  |  |  |  |  |
|   | Cartella Outlook:                   | \\Cartelle personali\Contatti                   |  |  |  |  |  |
| L | Direzione di sincronizzazione:      | Aggiorna entrambi 🔹                             |  |  |  |  |  |
|   | In caso di conflitto:               | Usa PBX 💌                                       |  |  |  |  |  |
|   | Sincronizzazione automatica:        | Disabilitata 🔹 Programmazi Ogni settim; 💌       |  |  |  |  |  |
|   |                                     | Avvia!                                          |  |  |  |  |  |